# Software im Fachbereich 08 OpenVPN Installation am iPAD mit iTunes unter Windows 10

Frank Flore | IT 08 | November 2022

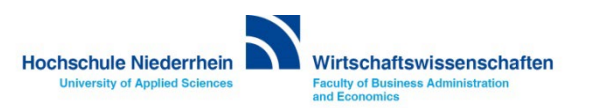

# Inhalt

Voraussetzungen für die Integration von OpenVPN auf dem iPAD

Download der benötigten Dateien

Download der OpenVPN App

**Download von iTunes** 

Installation von iTunes

IPAD Verbindung mit iTunes herstellen

Import der Konfigurationsdatei und der Zertifikate über iTunes in OpenVPN

Import der Konfigurationsdatei und Zertifikate in OpenVPN auf dem iPAD

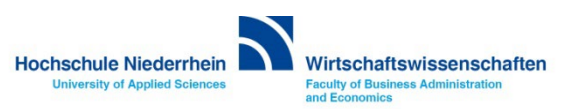

# **OpenVPN Installation am iPAD mit iTunes unter Windows 10**

Zur Einrichtung von OpenVPN am iPAD über einen Windows Rechner benötigen Sie zwingend folgende Dinge.

- Einen Windows-Rechner mit der aktuellen iTunes Version
- Ein USB-C auf USB-A Kabel (wenn ihr Rechner nicht über einen USB-C Anschluss verfügt)
- Ihre persönlichen VPN Zertifikate (Download über die KIS Cloud)
- Die Konfigurationsdatei der Hochschule Niederrhein
- Die OpenVPN App auf dem iPAD

Gehen Sie exakt nach dieser Anleitung vor damit die Einrichtung erfolgreich ist.

Laden Sie auf dem Windows-Rechner zuerst die Konfigurationsdatei und die Zertifikate herunter und packen diese in einen Ordner, den Sie leicht wiederfinden. Die Konfigurationsdatei erhalten Sie über Moodle – der Download dieser Konfigurationsdatei erfolgt ausschließlich über die VPN Anleitung des IT-Supportes (KIS) der Hochschule Niederrhein. Diese Konfigurationsdatei ist für Studierende und Lehrbeauftragte der Hochschule.

Als Beschäftigte(r) (ausschließlich Mitarbeiter und Lehrende) des Fachbereichs Wirtschaftswissenschaften erhalten Sie eine spezielle Konfigurationsdatei mit der Sie unter anderem auf das Share-Laufwerk "K:\" oder "L:\" zugreifen können.

Diese Konfigurationsdatei erhalten Sie über die KIS Cloud in der auch Ihre Zertifikate bereit gestellt werden. Zusätzlich zu dieser Konfigurationsdatei erhalten Sie noch ein weiteres Zertifikat (*ta.key*), welches auch importiert werden muss – das Zertifikat befindet sich in der ZIP-Datei (HN-XS-MG.zip).

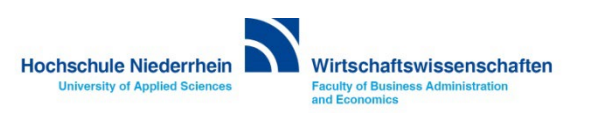

# Download der benötigten Dateien

Laden Sie die Konfigurationsdatei *Hochschule Niederrhein.ovpn* über Moodle herunter. https://moodle.hsnr.de/mod/book/view.php?id=214783&chapterid=1061

| ≡ moodle.hsnr.de Hilfe ▼                                                                                                    | Information in English 👻 Kontakt 💌 Deutsch (de) 💌                                                                                                    | Frank Flore |
|----------------------------------------------------------------------------------------------------|----------------------------------------------------------------------------------------------------|-------------|
| T-Support     Teilnehmer/innen                                                                                                    | Konfigurationsdatei<br>Desweiteren benötigen Sie eine Konfigurationsdatei:<br>Konfigurationsdatei "Hochschule Niederrheip oven"                                                                                                    |             |
| I Bewertungen                                                                                                    | Link in heuem Tab öffnen     Link in neuem Fenster öffnen                                                                                                    |             |
| IT-Support der<br>Hochschule Niederrhein                                                                                                  | Link und wählen "Ziel speichern unter" ode darauf, dass die Datei die Endung "ovpn erhä 📑 Link in InPrivate-Fenster öffnen                                                                                                    |             |
| Anleitungen und<br>Downloads - Dienste<br>für alle                                                                                        | Hinweis für Beschäftigte d<br>Die Konfigurationsdatei für K<br>XSPV.ovpn und wird Ihnen to Zu Sammlungen hinzufügen >                                                                                                    |             |
| Anleitungen und<br>Downloads - Dienste für<br>Studierende                                                                                 | zur Verfügung gestellt.                                                                                                    |             |
| Anleitungen und<br>Downloads - Dienste für<br>Beschäftigte                                                                                | Die Konfigurationsdatei für Bescnarugte in Fachbereichen, Bibliotnek und<br>Sprachenzentren lautet HN-XS-MG.ovpn oder HN-XS-KR.ovpn und wird Ihnen mit den<br>Zertifikatsdateien für Ihren Zugang zur Verfügung gestellt.                   |             |
| Anleitungen und<br>Downloads - Dienste für<br>Lehrende                                                                                    | Umbenennung der Konfigurationsdatei in Windows                                                                                                    |             |
| Anleitungen und<br>Downloads - Software<br>für alle                                                                                       | <ol> <li>Zur Anpassung der Dateiendung müssen Sie diese zuerst einblenden. Dazu müssen Sie<br/>unten neben dem Windows-Startmenü "Ordneroptionen" oder "Explorer-<br/>Optionen" eintippen und diesen Ordner anschließend öffnen.</li> </ol> |             |
| Anleitungen und<br>Downloads - Software<br>für Studierende                                                                                | <ul> <li>Popenvpn_android_2</li> <li>2. Entfernen Sie unter dem Reiter "Ansicht" den Haken bei "Erweiterungen bei bekannten Dateitypen ausblenden" und bestätigen Sie das Fenster mit "OK".</li> </ul>                                      |             |
| <ul> <li>Anleitungen und<br/>Downloads - Software<br/>für Bacchäftinte<br/>ttps://moodle.hsnr.de/pluginfile.php/367249/mod_box</li> </ul> | Ropenvpn_android_3<br>3. Klicken Sie nun mit der rechten Maustaste auf die Datei " <b>Hochschule</b><br>ok/chapter/1052/Hochschule Niederrheinovpn_Sie_Umbenennen" Löschen Sie die Dateiendung                                              | <b>↑</b>    |

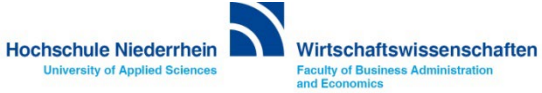

### Download der benötigten Dateien

Als Beschäftigte(r) der Hochschule laden Sie die Konfigurationsdatei (HN-XS-MG.ovpn) über die KIS Cloud herunter. Hier finden Sie auch das zusätzliche ta.key Zertifikat. Es befindet sich in der ZIP-Datei HN-XS-MG.zip. Später müssen zwingend alle fünf, bzw. vier Dateien in die OpenVPN App importiert werden.

KIS Cloud » https://alph.hs-niederrhein.de/index.php/login

| ≡ Dateien                           | KIS Cloud<br>KIS Cloud        |   |         |     |        |
|-------------------------------------|-------------------------------|---|---------|-----|--------|
| Alle Dateien                        | <b>#</b> > <b>+</b>           |   |         |     |        |
| 🚖 Favoriten                         | Name 🔺                        |   |         |     | Größe  |
| Mit Dir geteilt                     | frank.flore@hs-niederrhein.de |   | < vpnca | *** | 88 KB  |
| <ul> <li>Von Dir geteilt</li> </ul> | HN-XS-FB08                    |   | < vpnca |     | 1.2 MB |
| C Tags                              |                               | _ |         | _   |        |

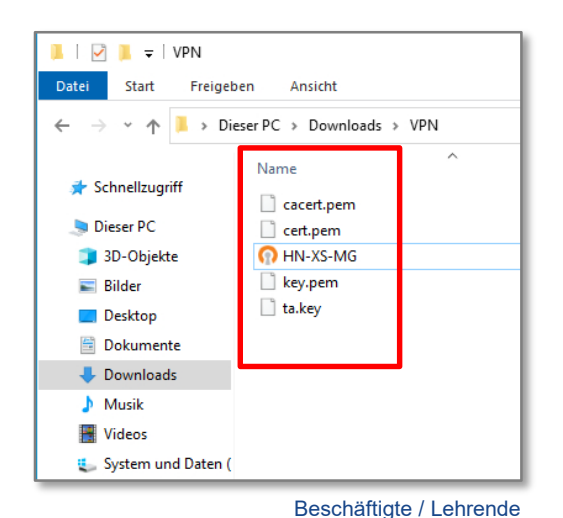

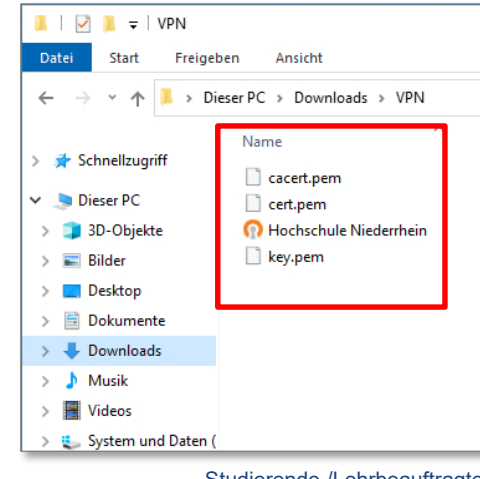

Studierende /Lehrbeauftragte

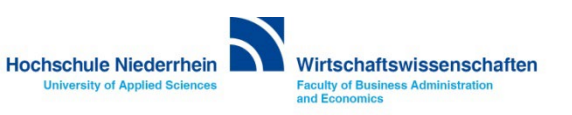

# Download der OpenVPN App

Öffnen Sie den App-Store auf dem iPAD und installieren Sie OpenVPN App. Starten Sie die App, durchlaufen Sie die Einführung und bestätigen Sie die Datenschutzrichtlinien. Schließen Sie die App anschließend wieder und verbinden Sie nun das iPAD über ein USB-Kabel mit ihrem Windows Rechner.

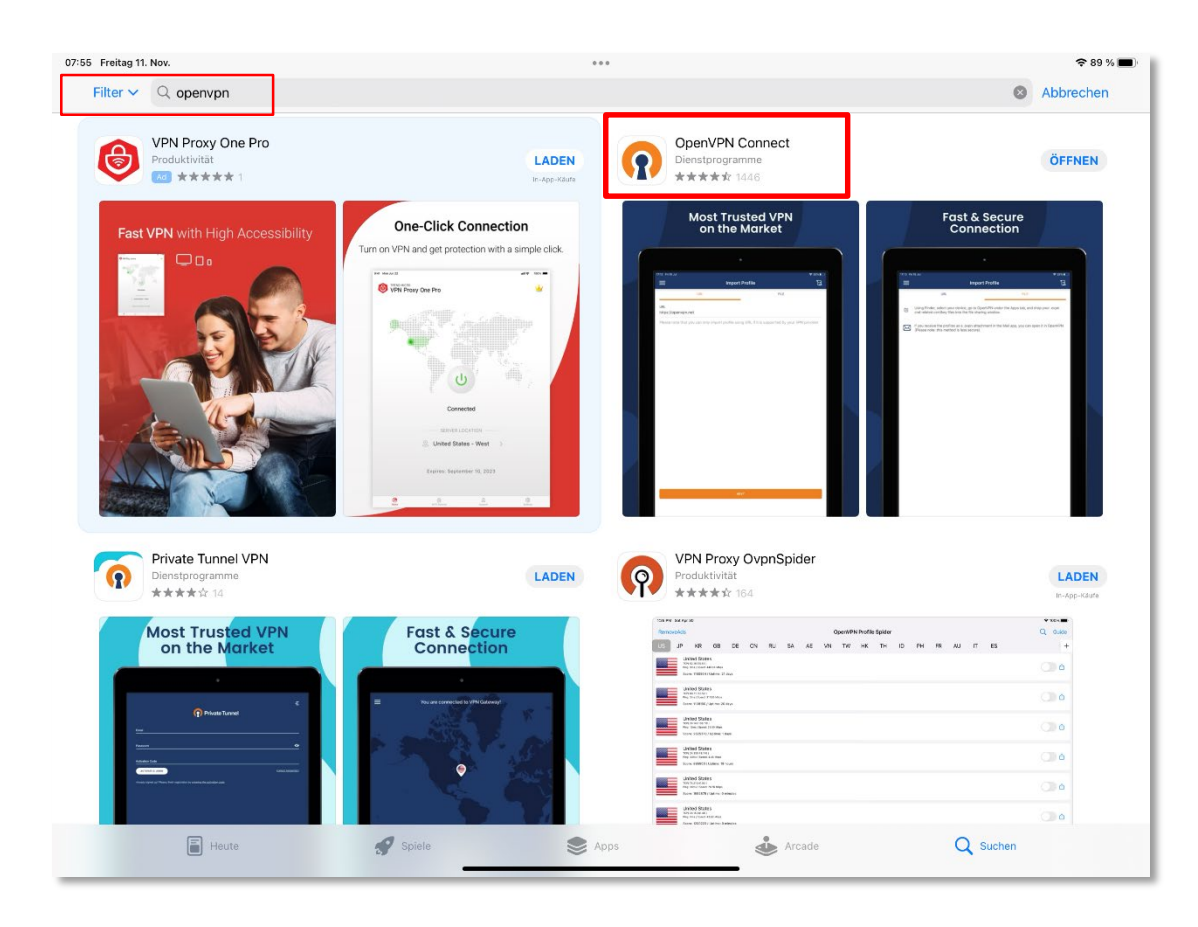

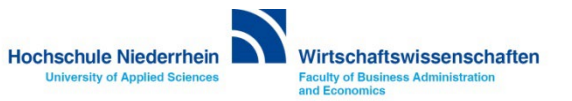

### **Download von iTunes**

Wenn iTunes noch nicht auf dem Windows Notebook installiert ist, laden Sie die Software herunter und installieren Sie das Programm. Sollte nach der Installation eine neue iTunes Version verfügbar sein und Sie aufgefordert werden diese zu installieren, ist es zwingend erforderlich das Sie die aktuelle Version installieren.

Direkt-Download (.exe) » iTunes 12.10.11 für Windows 10 (64-Bit)

Download iTunes für Windows » https://support.apple.com/de-de/HT210384

Der Download über den Microsoft Store ist auf den Geräten des Fachbereichs nicht vorgesehen.

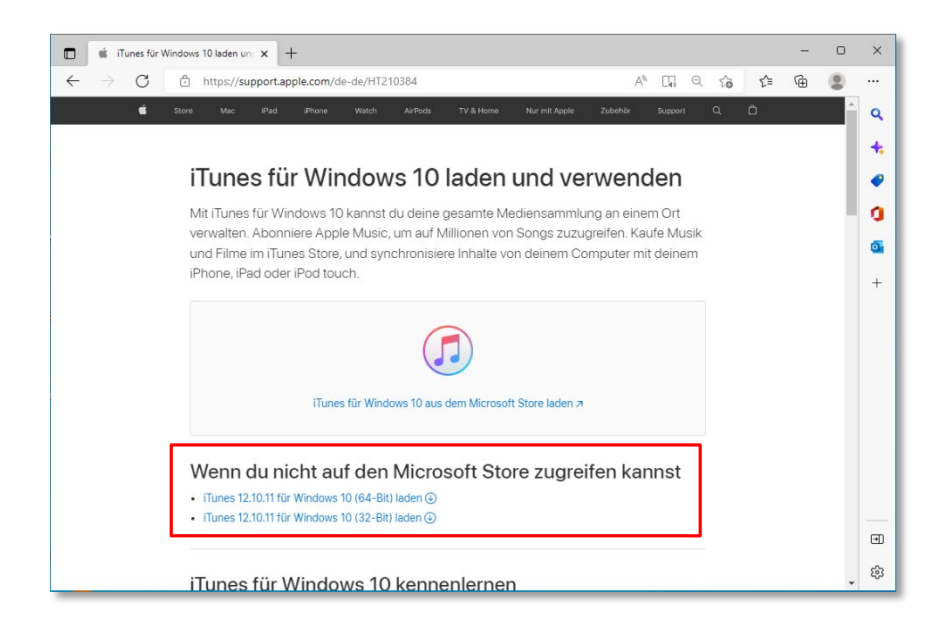

| ø iTur | nes N                                                                                                    | × |
|--------|----------------------------------------------------------------------------------------------------|---|
|        | Es ist eine neue Version von iTunes (12.10.11) verfügbar.<br>Möchten Sie sie jetzt laden?<br>Nicht emeut fragen |   |
|        | iTunes laden Nicht laden                                                                                        |   |

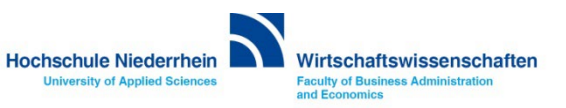

#### Installation von iTunes

#### Öffnen Sie nun die Setup-Datei um iTunes zu installieren und folgen Sie den Anweisungen auf den Fenstern.

| ← → ~ ↑ 👎                                                          | > Dieser PC > Downloads |                  |           | ∨ Ŭ ,> "De |
|--------------------------------------------------------------------|-------------------------|------------------|-----------|------------|
| 🖈 Schnellzugriff                                                   | Name                    | Änderungsdatum   | Тур       | Größe      |
| Desktop Dokumente Downloads                                        | <pre></pre>             | 11.11.2022 07:36 | Anwendung | 131.495 KB |
| <ul> <li>Bilder</li> <li>Screenshots</li> <li>Dieser PC</li> </ul> | A<br>A                  |                  |           |            |
| 🥪 USB_500MB (D:                                                    | .)                      |                  |           |            |

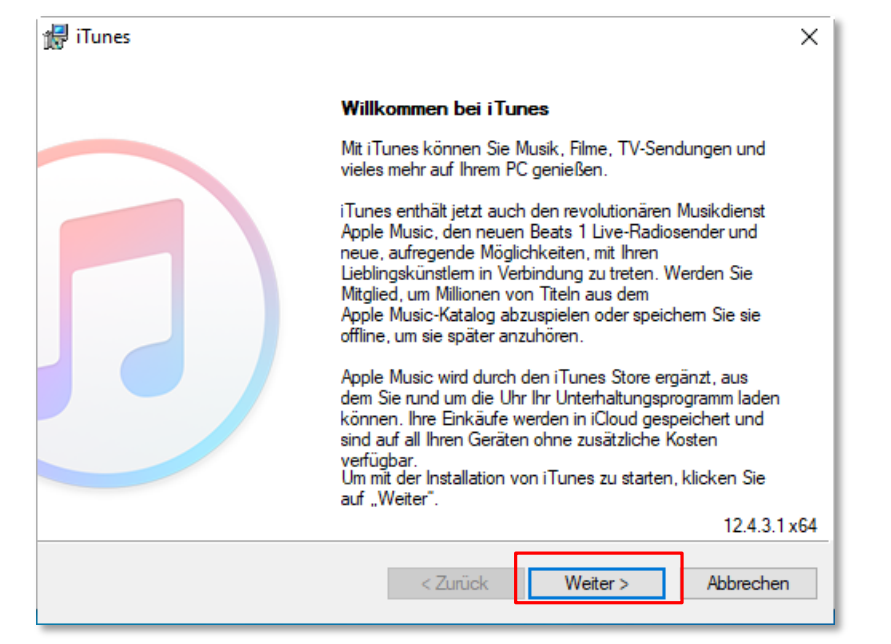

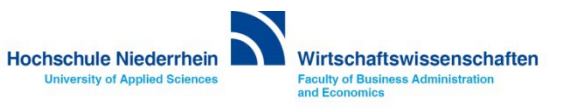

#### Installation von iTunes

Wenn die Benutzerkontensteuerung Sie auffordert sich anzumelden, geben Sie ihre Admin-Zugangsdaten ein. Das Admin Kennwort haben Sie von der IT des Fachbereich Wirtschaftswissenschaften erhalten.

| 📅 iTunes                                                                                                    | × |
|----------------------------------------------------------------------------------------------------|---|
| Installationsoptionen                                                                                                    |   |
| Wählen Sie den Ordner, in dem die iTunes-Dateien installiert werden sollen, und<br>wählen Sie die Installationsoptionen.                                                                         | _ |
| <ul> <li>☑ iTunes-Desktopverknüpfung erstellen</li> <li>☑ iTunes als Standardplayer für Audiodateien verwenden</li> <li>☑ iTunes und weitere Apple-Software automatisch aktualisieren</li> </ul> |   |
| iTunes-Standardsprache: Deutsch (Deutschland) V                                                                                                    |   |
| C:\Program Files (x86)\iTunes\ Andem _                                                                                                    |   |
| < Zurück Sinstallieren Abbrechen                                                                                                    |   |

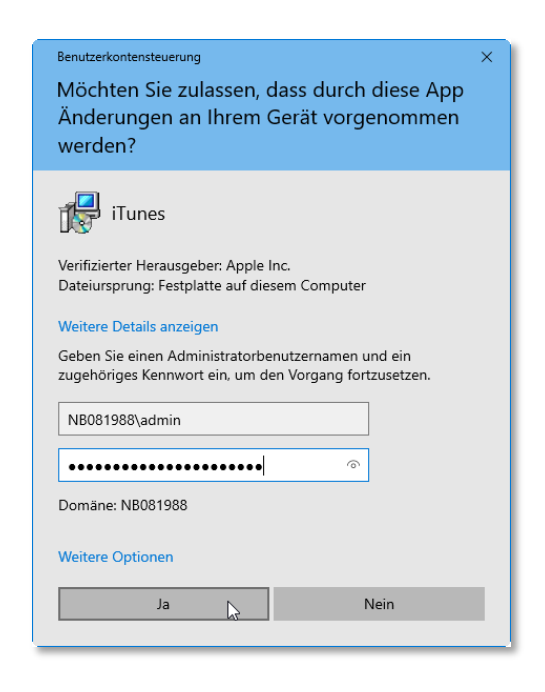

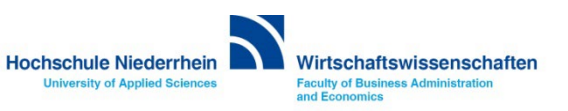

### iPAD Verbindung mit iTunes herstellen

Verbinden Sie nun ihr iPAD mit dem Rechner und starten Sie iTunes. Das iPAD sollte erkannt werden und wird auf der linken Seite des Fensters in der Baumstruktur angezeigt. Wechseln Sie nun auf das iPAD indem Sie oben in der Leiste auf das kleine iPAD Symbol klicken.

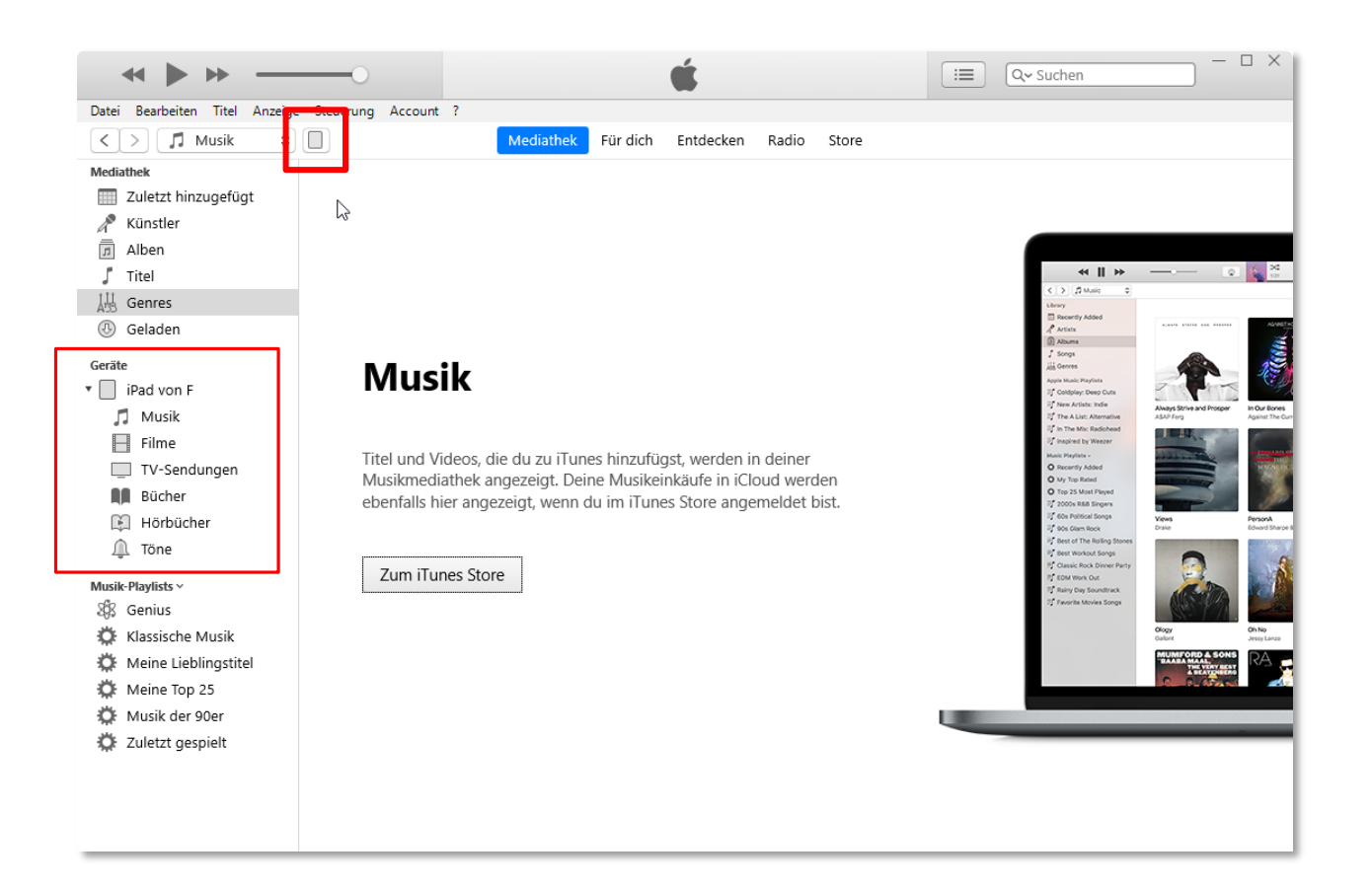

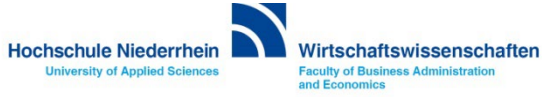

## Import der Konfigurationsdatei und der Zertifikate über iTunes in OpenVPN

Navigieren Sie nun auf der linken Seite auf den Eintrag Dateifreigabe und klicken Sie auf den Eintrag der OpenVPN App. Anschließend importieren Sie die Dateien über den Button unten rechts Datei hinzufügen... Navigieren Sie zu dem Ordner mit den zuvor gespeicherten Zertifikaten und der Konfigurationsdatei. Fügen Sie jede der Dateien einzeln hinzu.

Nun klicken Sie unten rechts auf Synchronisieren und anschließend auf Fertig. Die Dateien sind nun auf ihren iPAD und können in der OpenVPN App importiert werden.

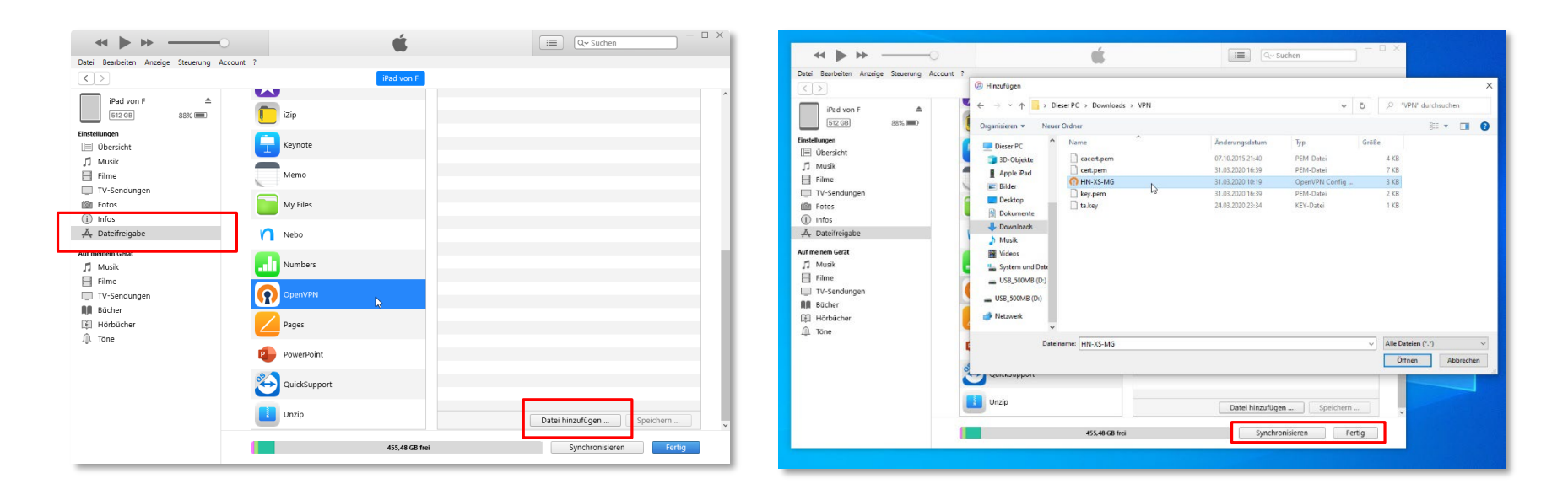

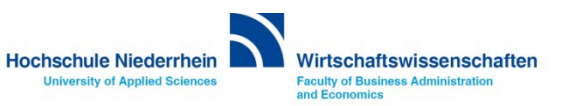

## Import der Konfigurationsdatei und Zertifikate in OpenVPN auf dem iPAD

Öffnen Sie die OpenVPN App auf dem iPAD. Es sollte Ihnen direkt angezeigt werden dass eine Konfigurationsdatei gefunden wurde, die nun importiert werden kann. Importieren Sie die Datei mit klick auf ADD.

Geben Sie nun ihr VPN Passwort ein. Das Passwort befindet sich in dem PDF, welches zusammen mit den drei Zertifikaten von der KIS über die KIS Cloud bereit gestellt wurde. (Vorname.Nachname@hs-niederrhein.zip)

| C Import Profile                                |     |
|-------------------------------------------------|-----|
| URL FLE                                         |     |
|                                                 |     |
|                                                 |     |
| 1 new OpenVPN profiles are available for import |     |
| Hochschule Niederrhein.ovpn                     |     |
| ADD DEL                                         | ETE |
|                                                 |     |
| <b></b>                                         |     |
|                                                 |     |
|                                                 |     |
| 1 new OpenVPN profiles are available for import |     |
|                                                 |     |
|                                                 |     |
| Hochschule Niederrhein.ovpn                     |     |
|                                                 |     |
| Standard Profile                                |     |
|                                                 |     |
|                                                 |     |
| ADD                                             |     |
|                                                 |     |
|                                                 |     |
|                                                 |     |
|                                                 |     |

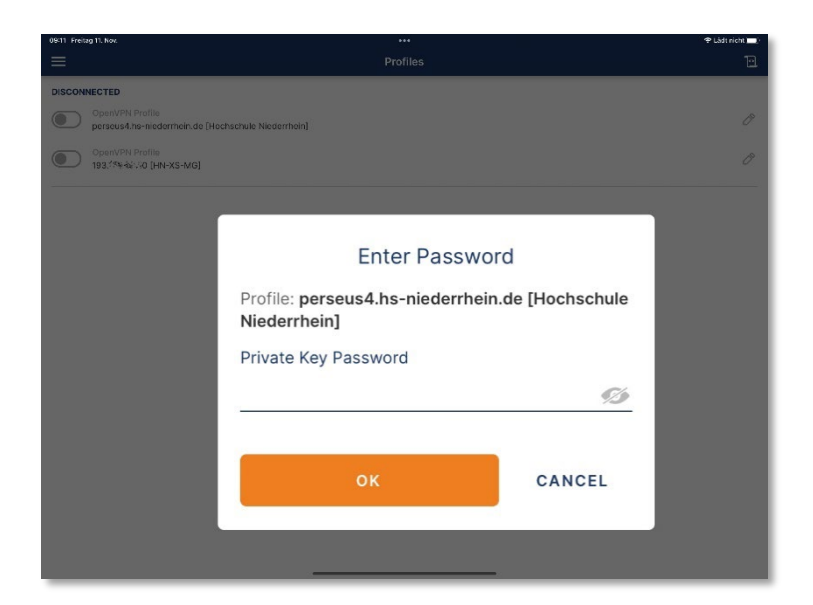

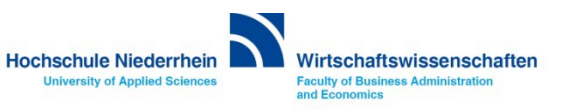

# **OpenVPN Installation am iPAD mit iTunes unter Windows 10**

Die Verbindung wird hergestellt und Sie sehen einen grünen Button und die Bezeichnung CONNECTED. Die aktive VPN Verbindung kann zusätzlich noch über diese Seite überprüft werden.

| Drofilos                                                            |                        |
|---------------------------------------------------------------------|------------------------|
|                                                                     | 1                      |
| OpenVPN Profile Perseus4.hs-niederrhein.de [Hochschule Niederrhein] |                        |
| ISCONNECTED                                                         | ~                      |
| CONNECTION STATS                                                    |                        |
| .8KB/s                                                              |                        |
| 89<br>6.4                                                           | 7TES IN<br>92 KB/S 🔶   |
| 1                                                                   | BYTES OUT<br>6.09 KB/S |
| B/s URATION PACKET RECEIVED 00:00:06 0 sec ago                      |                        |
| UO'                                                                 |                        |
| OUR PRIVATE IP<br>0.9.15.138                                        |                        |
| ERVER                                                               |                        |
| erseus4.hs-niederrhein.de                                           |                        |
| ERVER PUBLIC IP<br>93.175.49.231                                    |                        |
| ORT VPN PROTOCOL<br>194 UDPv4                                       | Ð                      |

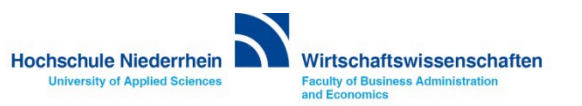